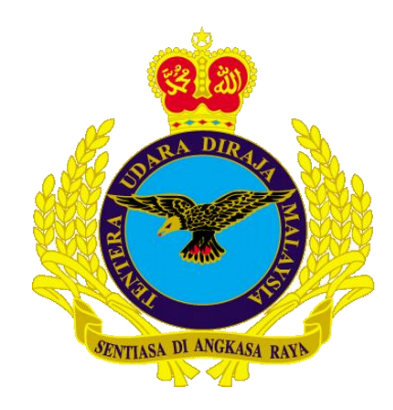

## MANUAL KONFIGURASI EMEL (*airforce.mil.my*) LOG MASUK KALI PERTAMA

**APRIL 2019** 

**DISEDIAKAN OLEH** 

CAWANG APLIKASI MTU - KOMLEK

Hakcipta Terpelihara © 2019 MTU – KOMLEK

## LOG MASUK KALI PERTAMA E-MEL @AIRFORCE.MIL.MY

- 1. Masukkan pautan (link) pada internet browser https://mail.airforce.mil.my/
- 2. Kemudian klik Kekunci Enter.
- 3. Skrin berikut akan terpapar

| ← → C |                                                                                                    | ☆ 🔳 💆 🖡 ± 🛛 🖯 : |
|-------|----------------------------------------------------------------------------------------------------|-----------------|
|       | J                                                                                                    |                 |
|       |                                                                                                    |                 |
|       | ()<br>j<br>mbra                                                                                            |                 |
|       |                                                                                                    |                 |
|       | Paseword:                                                                                                  |                 |
|       | Stay signed in Sign In                                                                                     |                 |
|       | Version: Default • Wher's This?                                                                            |                 |
|       |                                                                                                    |                 |
|       |                                                                                                    |                 |
|       |                                                                                                    |                 |
|       |                                                                                                    |                 |
|       | Zimbra :: the leader in open source messaging and collaboration :: Blog - Wiki - Forums                    |                 |
|       | Copyright © 2005-2014 Zimbra, Inc. All rights reserved. "Zimbra" is a registered trademark of Zimbra, Inc. |                 |

3. Masukkan *username* & katalaluan (*password*) yang diberikan oleh Pentadbir emel, Kemudian klik pada butang **Sign in** 

| C zimbra |           |                |              |  |  |
|----------|-----------|----------------|--------------|--|--|
|          | Username: | mnajib.saad    |              |  |  |
|          | Password: |                |              |  |  |
|          |           | Stay signed in | Sign In      |  |  |
|          | Version:  | Default 🔹      | What's This? |  |  |
|          |           |                |              |  |  |

Hakcipta Terpelihara © 2019 MTU – KOMLEK

4. Skrin berikut akan terpapar

| 3 | C zimbra                                                        |                |              |  |  |  |
|---|-----------------------------------------------------------------|----------------|--------------|--|--|--|
|   | Your password is no longer valid. Please choose a new password. |                |              |  |  |  |
|   | Username:                                                       | mnajib.saad    |              |  |  |  |
|   | Password:                                                       |                |              |  |  |  |
|   | New Password:                                                   |                |              |  |  |  |
|   | Confirm:                                                        |                |              |  |  |  |
|   |                                                                 | Stay signed in | Sign In      |  |  |  |
|   | Version:                                                        | Default        | Vhat's This? |  |  |  |

Untuk Log masuk kali pertama adalah WAJIB bagi pengguna untuk menukar katalaluan.

Mesej yang dipaparkan pada skrin bukan menandakan bahawa katalaluan yang diberi tidak boleh digunakan (*no longer valid*), tetapi ianya perlu diganti.

## Pada ruangan:-

**Password:** Masukkan Katalaluan yang diberi oleh Pentadbir emel **New Password:** Masukkan *Password* baru pilihan Tuan **Confirm:** Masukkan semula *Password* baru yang Tuan pilih

Kalau Tuan/Puan masih ingin mengekalkan katalaluan yang diberikan oleh Pihak Pentadbir, taip sahaja semula katalaluan tersebut pada ketiga-tiga ruang teks berikut:

- 1. Password:
- 2. New Passord:
- 3. Confirm:
- 5. Sekali lagi, klik pada butang Sign in
- 6. Setelah selesai menukar katalaluan kepada katalaluan yang lebih selamat (*secure*), Tuan/Puan sudah boleh mula menggunakan emel TUDM Tuan/Puan.

Hakcipta Terpelihara © 2019 MTU – KOMLEK